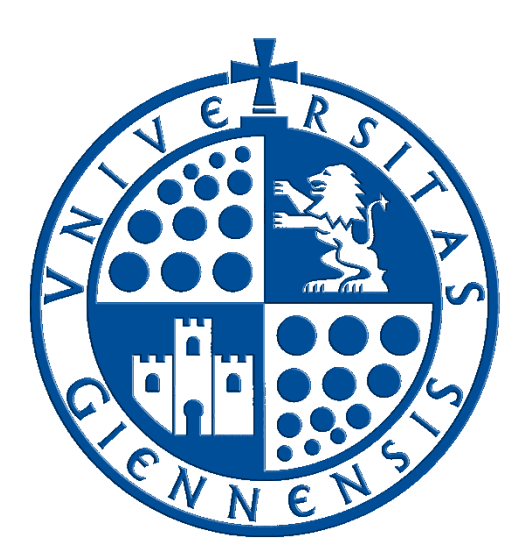

## Servicio de Informática

Vicerrectorado de Universidad Digital

# Configuración de eduroam en Mac OS mediante un perfil

Guía de Usuario

Edición:2.0Última Actualización16 de julio de 2021

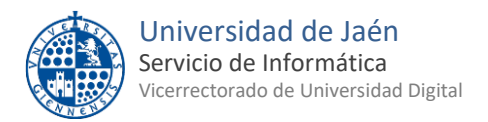

### Tabla de contenido

| 1 | Introducción                                       | 3 |
|---|----------------------------------------------------|---|
| 2 | Descarga e instalación del perfil de configuración | 3 |

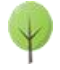

#### 1.- Introducción

En esta guía se detalla el procedimiento de configuración para conectar un dispositivo con **sistema operativo Mac OS X** a la red **eduroam**, proporcionada por la **Universidad de Jaén** y otras muchas instituciones adscritas al programa <u>eduroam</u>.

- <u>SOBRE LA CUENTA 'TIC'</u>: Se trata de la cuenta de usuario de la Universidad de Jaén ([cuentaTICdelUsuario]@[+++.]ujaen.es). Es el identificador del que disponen los miembros de la Comunidad Universitaria para acceder a los servicios de Tecnologías de la Información y la Comunicación (TIC). Con ella se accede al Correo Electrónico, Campus Virtual, Docencia Virtual, Red Inalámbrica, espacio en disco,...etc.
- <u>SOBRE ESTA GUÍA:</u> La configuración del acceso a la red inalámbrica eduroam, en ordenadores con sistema operativo Apple Macintosh Mac OS X (a partir de la 10.7 Lion), necesita la instalación de <u>un perfil de configuración</u>. Este Perfil de configuración es un fichero que contiene toda la información necesaria para la conexión a la red inalámbrica eduroam a excepción de las credenciales del usuario, que deberán ser proporcionadas. Para cualquier duda al respecto, puede dirigirse a la Oficina de Atención al Usuario de la Universidad de Jaén.
- <u>ANTES DE EMPEZAR</u>, Debe comprobar que la **fecha y la hora del equipo son correctas**. En otro caso podría no funcionar el procedimiento y la conexión a **eduroam**. <u>Es importante tener el sistema actualizado</u> para que disponga de **los últimos parches de seguridad**. Este requisito es responsabilidad del usuario.

#### 2.- Descarga e instalación del perfil de configuración.

• Se comprueba que la conexión WiFi (**Airport**) está habilitada, verificándolo en la barra de menú superior (a la derecha).

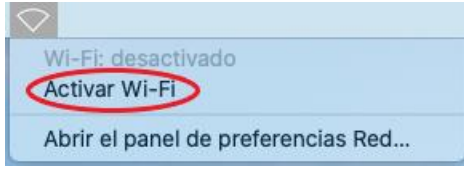

- Si se tiene acceso a Internet mediante la red cableada **RIUJA**, puede omitir el siguiente punto de conexión a **WiFi-Config**, ya que sólo da acceso al portal <u>https://wifi.ujaen.es</u> de configuración de **eduroam**.
- Si no dispone de otro método de conexión, es necesario acceder a la red inalámbrica WiFi-Config (con la contraseña "universidad") para su descarga. Hay que estar ubicado en una zona con cobertura para este procedimiento.

|                               |       | ( <u>;</u> |
|-------------------------------|-------|------------|
| Wi-Fi: buscando redes         |       |            |
| Desactivar Wi-Fi              |       |            |
| / WiFi-Config                 |       | <b></b>    |
| eduroam                       |       | (((-       |
| Acceder a otra red            |       |            |
| Crear red                     |       |            |
| Abrir el panel de preferencia | s Red |            |

• NOTA IMPORTANTE: En función de la versión del sistema operativo del dispositivo, cabe la posibilidad que se abra una ventana automáticamente con la página de autoconfiguración. En tal caso habría que cerrarla y abrir manualmente en el navegador Safari con la dirección.

#### https://wifi.ujaen.es

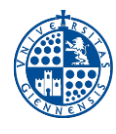

- Se muestra el portal de auto-configuración eduroamCAT, que detectará el sistema operativo del dispositivo (en este caso será Dispositivo Apple). Aparecerá un botón que, al pulsarlo, descargará el Perfil. Se ha de verificar que lo ha hecho correctamente.
- Una vez verificado se pulsa el botón siguiente para descargar el instalador.

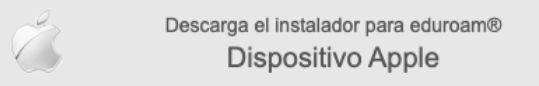

• Se descarga el fichero de perfil y se abre haciendo un doble clic sobre él. Tras abrirlo, aparece un mensaje en la parte superior derecha que advierte que hay un perfil pendiente de instalar:

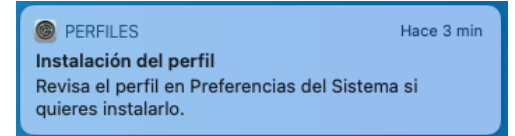

• Ahora hay que dirigirse a las Preferencias del Sistema y hacer clic en la sección Perfiles.

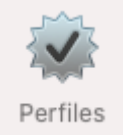

• Aparecerá el perfil eduroam **pendiente de instalar**. Para instalarlo, se pulsa el botón **Instalar...** 

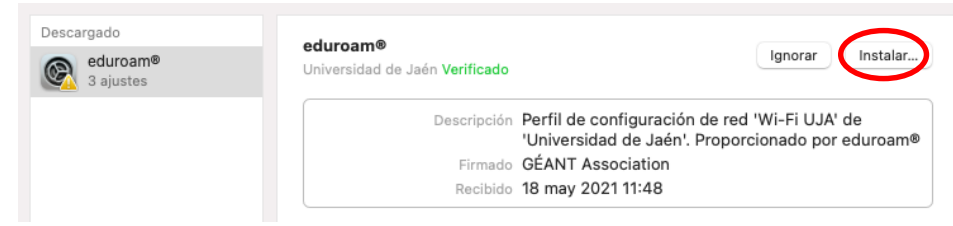

- El siguiente paso se rellena con el correo electrónico de la Universidad de Jaén. Se introduce la <u>Cuenta</u> <u>TIC</u> de cada usuario de la siguiente manera.
  - Para PDI y PAS: [CuentaTIC]@ujaen.es
  - Para estudiantes: [CuentaTIC]@red.ujaen.es
  - Para invitados: [usuario]@wifi.ujaen.es
  - Para profesorado de IES: [CuentaTIC]@ies.ujaen.es
- Hay que prestar especial atención en no dejar espacios al final de éste y, a las mayúsculas y minúsculas de la contraseña ya que podrían causar un error de autenticación.
- A partir de este momento, ya se puede conectar a la red **eduroam** desde el icono de estado de la Wi-Fi en la barra de menú.

**NOTA DE SEGURIDAD MUY IMPORTANTE:** Todas las operaciones realizadas con el acceso a **eduroam**, <u>son</u> responsabilidad del usuario. Por ello, se debe mantener en secreto la contraseña de acceso. **EN NINGÚN CASO, DESDE EL SERVICIO DE INFORMÁTICA, SE SOLICITARÁ AL USUARIO QUE SUMINISTRE SU CLAVE DE ACCESO POR NINGÚN MÉTODO** (*correo electrónico, teléfono, etc.*). Si se sospecha que la contraseña es conocida por terceros, se debe cambiar inmediatamente a traves de <u>UNIVERSIDAD VIRTUAL</u>.

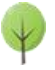